### JANUARY-FEBRUARY 2024 EWS Ν F

# CARA TRANSLATE JURNAL DI GOOGLE DOCS & MS WORD

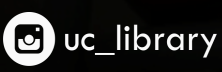

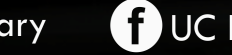

f UC Library Lovers

library.uc.ac.id

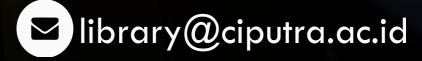

#### LIBRARY NEWSLETTER | JANUARY-FEBRUARY 2024

### FOREWORDS

Dalam dunia akademik, mengakses literatur dan jurnal internasional adalah sangat hal yang penting, namun terkadang kendala bahasa menjadi tantangan tersendiri. Untuk membantu dalam mengatasi hambatan Anda tersebut, edisi kali ini kami hadirkan praktis panduan "Cara Mudah Menerjemahkan Jurnal di Google Docs & Microsoft Word".

Dengan fitur-fitur yang tersedia di Google Docs dan MS Word, Anda dapat menerjemahkan teks jurnal dengan dan efisien. tanpa cepat perlu menggunakan aplikasi tambahan. Panduan ini akan memberikan langkahlangkah mudah yang bisa langsung Anda praktikkan, sehingga membantu mempercepat proses penelitian Anda. Kami berharap panduan ini dapat memudahkan Anda dalam memahami jurnal internasional dan memperkaya wawasan akademik. Jangan ragu untuk memanfaatkan layanan perpustakaan jika Anda membutuhkan bantuan lebih lanjut.

Selamat membaca dan mencoba, Tim Perpustakaan Universitas Ciputra

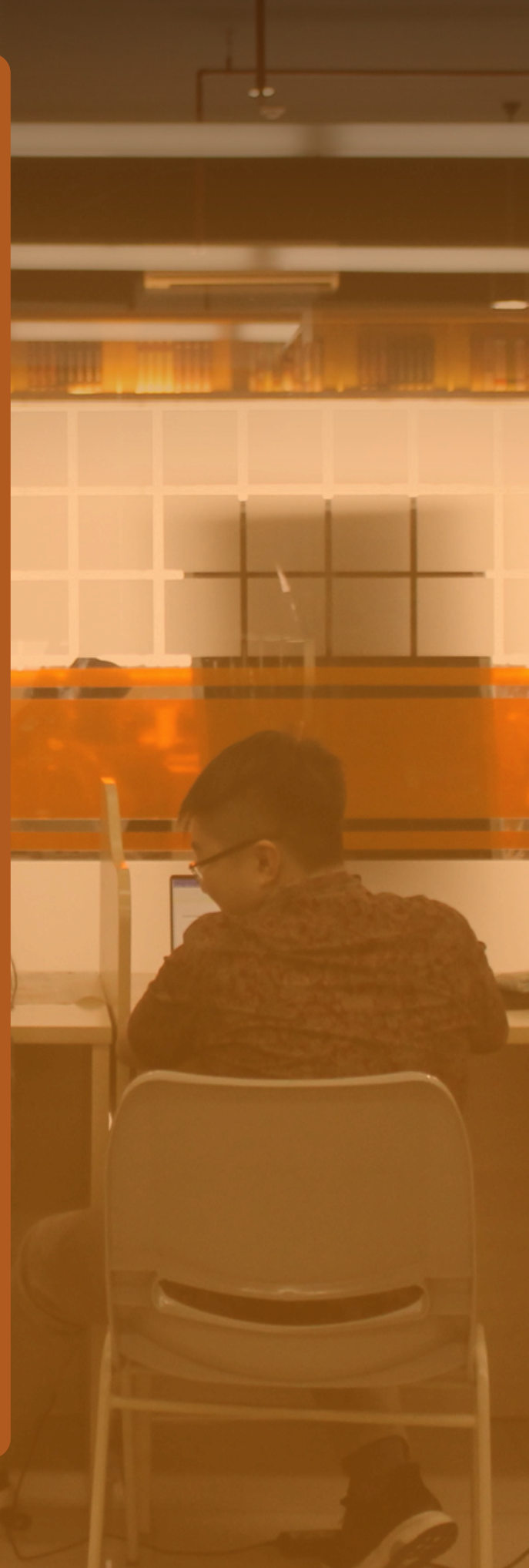

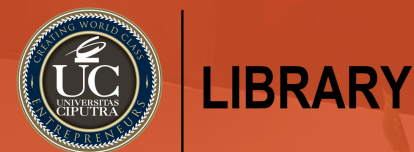

### CARA TRANSLATE JURNAL DI GOOGLE DOCS

# LANGKAH 1:

• Buka email Gmail dan pilih DRIVE

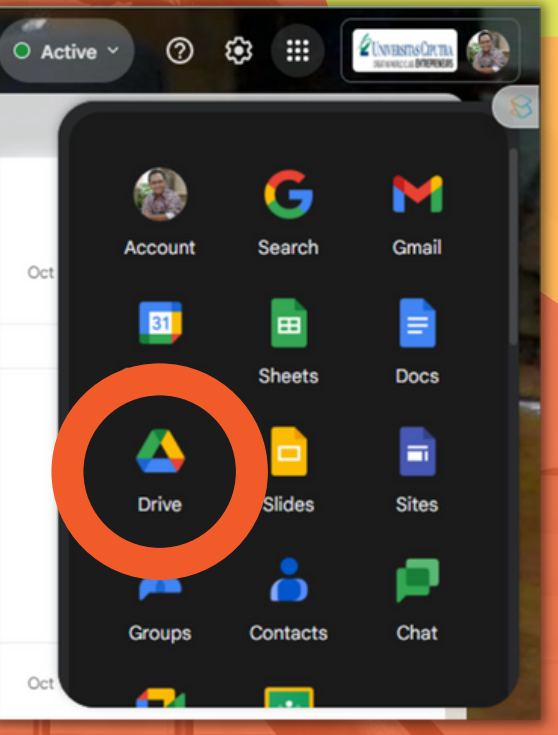

# LANGKAH 2:

- Upload dokumen dengan format PDF/doc ke dalam MY DRIVE
- Setelah dokumen terupload, klik 2X pada dokumen

| 4            | Drive                               | Q Search in Drive                                                                            |        |
|--------------|-------------------------------------|----------------------------------------------------------------------------------------------|--------|
| +            | New                                 |                                                                                              |        |
| ⊘<br>¢<br>°° | Priority<br>Activity<br>Workspaces  | <ul> <li>New folder</li> <li>File upload</li> <li>Folder upload</li> </ul>                   |        |
| , <b>(</b>   | My Drive                            | Google Docs                                                                                  | Plag   |
| න්<br>☆      | Shared with me<br>Recent<br>Starred | <ul> <li>Google Sheets</li> <li>Google Slides</li> <li>Google Forms</li> <li>More</li> </ul> | rsitas |

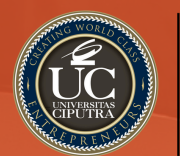

### LANGKAH 3:

**IBRARY** 

### Setelah dokumen terbuka, klik OPEN WITH GOOGLE DOCS

Position statement on clinical evaluation of imaging AI.pd

Comment

🍾 oa 🕕

**Teks Bahasa** Inggris

#### Position statement on clinical evaluation of imaging AI

Governments and medical associations across the world, Medicines and Healthcare products Regulatory Agency, and do not require additional clinical expertise the Royal College of Radiologists, and the European will be the most radical change in how medical care is solution

Traditionally, the basis of medical image interpretation relies on a visual, mainly qualitative, assessment, and experience. For example, in oncological practice,

generated by a human). Quantitative metrics are including the US Food and Drug Administration, the UK objective, often simple to use via statistical software,

Concerns with this quantitative-metrics-only approach Society of Radiology, believe the advent of health exist. First, a quantitative-metrics-only approach to technologies associated with artificial intelligence (AI) performance evaluation might not give a clear indication of the performance of an AI algorithm in clinical practice; delivered in our lifetime.<sup>10</sup> At a time of unprecedented in some cases this evaluation might underestimate AI demand for medical imaging, when hospitals struggle algorithms with genuine clinical value and in other cases, with staffing shortages, AI tools could provide a most worryingly, it might overestimate their clinical utility. This misinterpretation can lead to vast amounts of developer time being wasted, producing tools with no potential for clinical translation.4 Second, the quoted which is dependent on the observer's level of training quantitative performance is often assessed on private, retrospective, and sometimes in-silico datasets. Third,

metrics of agreement between

### LANGKAH 4:

- Setelah klik OPEN WITH GOOGLE DOCS
- Klik TOOLS
- Klik TRANSLATE DOCUMENT

F

| =  | Posi<br>File | tion<br>Edit | sta<br>Vi | tem<br>ew | Inser | on clin<br>t Forr | ical<br>nat | Evo<br>Too | luation of imaging A<br>Is Extensions Help | ☆ ⊡ ⊘                 | _                                                                                                    |
|----|--------------|--------------|-----------|-----------|-------|-------------------|-------------|------------|--------------------------------------------|-----------------------|----------------------------------------------------------------------------------------------------|
| ٩  | 5            | ¢            | Ð         | Ą,        | ŀ     | 100%              | -           | A.,        | Spelling and grammar                       | Þ                     | 7 U <u>A</u> Ø G⊃ I u ∃ + ‡≡ ୪=                                                                                                   |
|    |              |              |           |           |       |                   | ₹.          | E          | Word count                                 | Ctrl+Shift+C          |                                                                                                    |
|    |              |              |           |           |       |                   |             | R          | Review suggested edits                     | Ctrl+Alt+O Ctrl+Alt+U |                                                                                                    |
| := |              |              |           |           |       |                   |             | ->€-       | Compare documents                          |                       | In                                                                                                    |
|    |              |              |           |           |       |                   |             | **         | Citations                                  |                       | Comment                                                                                                    |
|    |              |              |           |           |       |                   |             | ģ≣         | Line numbers                               |                       |                                                                                                    |
|    |              |              |           |           |       |                   |             | ٤          | Explore                                    | Ctrl+Alt+Shift+I      |                                                                                                    |
|    |              |              |           |           |       |                   |             | ø          | Linked objects                             |                       |                                                                                                    |
|    |              |              |           |           |       |                   | 1           | ٩          | Dictionary                                 | Ctrl+Shift+Y          | chnical, ethical, and regulatory                                                                                                  |
|    |              |              |           |           |       |                   |             | XA<br>S    | Translate document                         | Ctrl+Shift+S          | most basic of these issues<br>validation of an Al tool's<br>linical tasks. In research, an Al<br>e is quantitatively evaluated by |

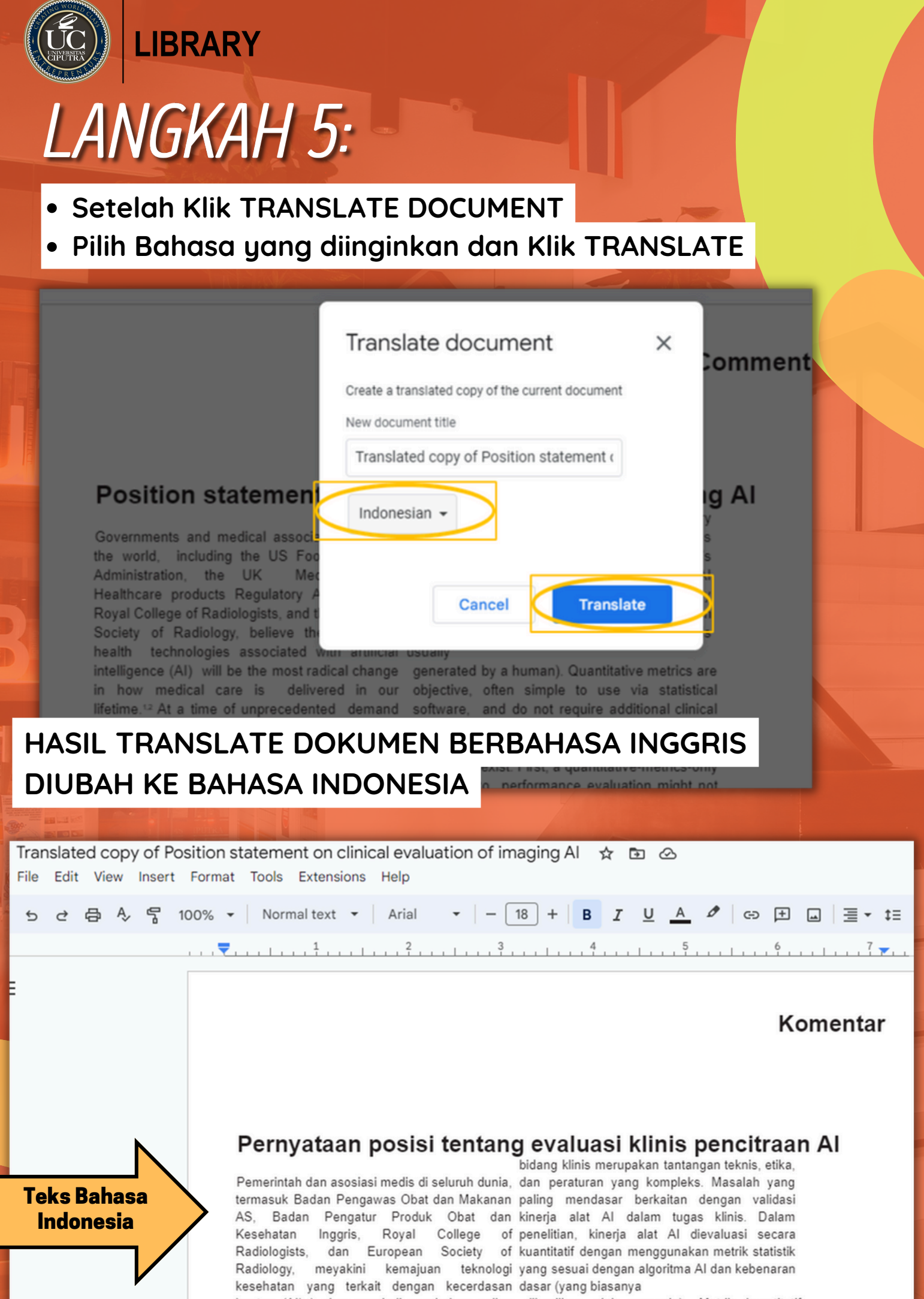

buatan (AI) ) akan menjadi perubahan paling dihasilkan oleh manusia). Metrik kuantitatif

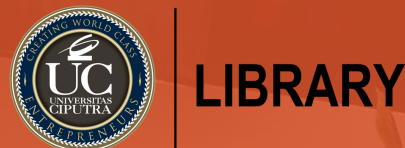

# CARA TRANSLATE JURNAL DI MS WORD LANGKAH 1:

- Buka Word
- Klik Insert, klik Object dan pilih Text From File

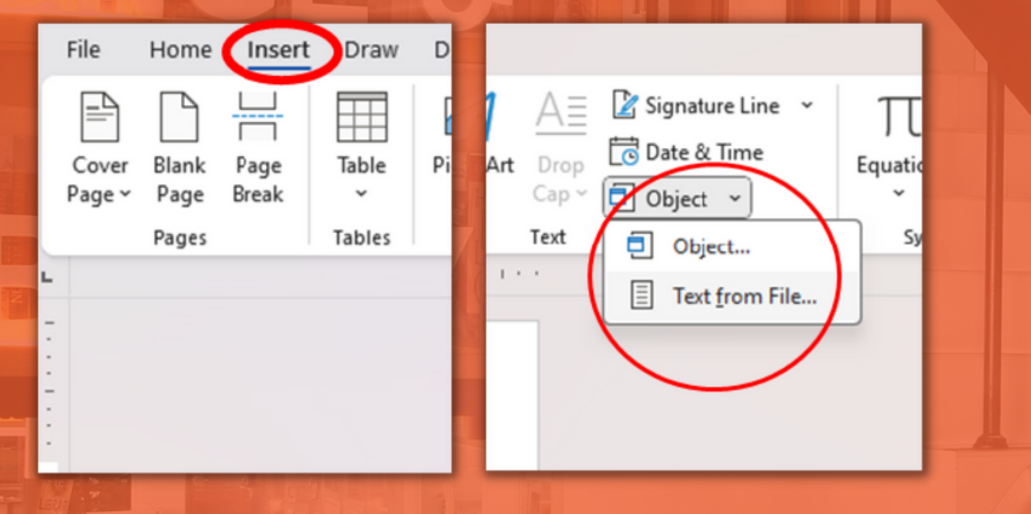

# LANGKAH 2:

 Setelah Text From File, pilih dokumen atau FILE jurnal yang diinginkan untuk di translate.

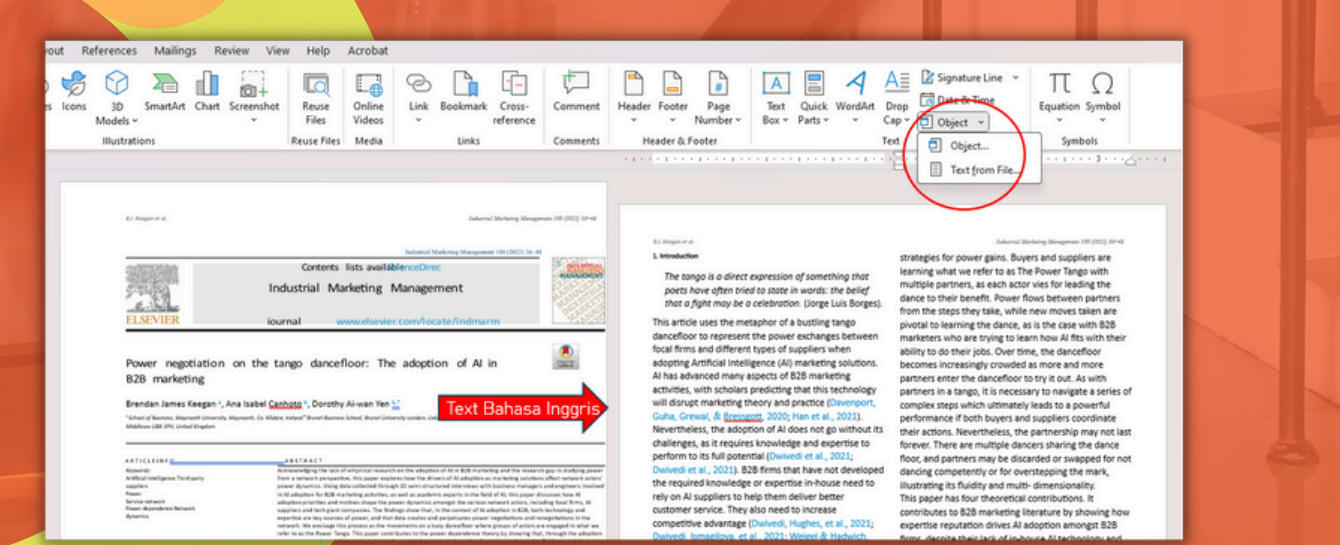

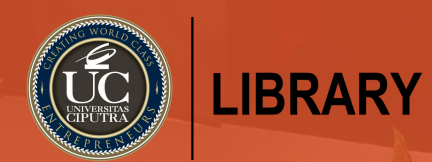

## LANGKAH 3:

### • Klik Review, klik Translate, pilih Translate Document

| yout References Mailings                                                                                                    | Review View Help Ad                                                                                                    | crobat                                                                                                    |                                                                                                    |                                                                                                    |                                                                                                    |               |                    |
|----------------------------------------------------------------------------------------------------|----------------------------------------------------------------------------------------------------|----------------------------------------------------------------------------------------------------|----------------------------------------------------------------------------------------------------|----------------------------------------------------------------------------------------------------|----------------------------------------------------------------------------------------------------|---------------|--------------------|
| Check<br>Accessibility<br>Accessibility                                                                                                    | uage New Delete Previ<br>Comment                                                                                                    | ious Next Show<br>Comments                                                                                                    | Track<br>Changes ~ IP Re<br>Track                                                                                                    | II Markup ~<br>now Markup ~<br>ng rs                                                                                                    | Accept Reject                                                                                                    | Previous Next | Compare<br>Compare |
| Transla<br>Micros                                                                                                    | ate the selection with<br>soft Translator                                                                                                    |                                                                                                    |                                                                                                    |                                                                                                    |                                                                                                    |               | 1                  |
| Translet<br>Gocurr<br>Transleto<br>ELSEVIER<br>Power negotiati<br>B2B marketing<br>Bendan James Keigg<br>Stantof Rahms, Ramsenti IA<br>Atalese (BB JP), Linter Keige<br>Atalese (BB JP), Linter Keige<br>Million (BB JP), Linter Keige<br>Atalese (BB JP), Linter Keige<br>Atalese (BB JP), Linter Keige | ate Document at a translated copy of your ment with Microsoft Translator of Preferences Industrial Marke iournal www ion on the tango dancefloo an ', Ana Isabel Cabbec ', Dorothy Ai- terry, Meynech, Ga Kildera, Ivida' Buend Buendes Sche terr | Index<br>Indexided Markeling Managem<br>availablenceDirec<br>etting Management<br>velsevier.com/locate/indma<br>or: The adoption of Al<br>wan Yen :<br>at Brown Cithrestly Landes, Lidridge. | nul Markeng Menageneer 100 (2022) 1<br>eer 100 (2022) 36-48<br>FM<br>FM<br>in<br>arting and the research gap in standing<br>standard the research gap in standing<br>standard the research gap in standing<br>standard the research gap in standing<br>standard the research gap in standing<br>standard the research gap in standing<br>standard the research gap in standing<br>standard the research gap in standing<br>standard the research gap in standing<br>standard the research gap in standing<br>standard the research gap in standing<br>standard the research gap in standing<br>standard the research gap in standing<br>standard the research gap in standing<br>standard the research gap in standard<br>standard the research gap in standard<br>standard the research g | Al few<br>al few<br>al few | 8.7 Gregorier et<br>1. Introduction<br>The tango is a direct expression of someth<br>poets have often tried to state in words: t<br>that a fight may be a celebration. (Jorge L<br>This article uses the metaphor of a bustling i<br>dancefloor to represent the power exchange<br>focal firms and different types of suppliers w<br>adopting Artificial Intelligence (AI) marketing<br>AI has advanced many aspects of B2B marks<br>activities, with scholars predicting that this t<br>will disrupt marketing theory and practice (I<br>Guha, Grewal, & Bressent, 2020; Han et al.,<br>Nevertheless, the adoption of AI does not go<br>challenges, as it requires knowledge and exp<br>perform to its full potential (Dwivedi et al., 2<br>Dwivedi et al., 2021). B2B firms that have no<br>the required knowledge or expective inchus |               |                    |

## LANGKAH 4:

- Setelah pilih Translate Document
- Pilih Translator yang berada di sebelah kanan tampilan Word, pilih bahasa yang diinginkan dan klik Translate

|             |                                                                                                    |                                                                                                    |                                                                                                    |                                                                                                    |               | Comments                                                                                          | Editing *                                                                        |
|-------------|----------------------------------------------------------------------------------------------------|----------------------------------------------------------------------------------------------------|----------------------------------------------------------------------------------------------------|----------------------------------------------------------------------------------------------------|---------------|---------------------------------------------------------------------------------------------------|----------------------------------------------------------------------------------|
| w<br>ents ~ | Track Show Markup ~<br>Track Reviewing Pane ~<br>Tracking F2                                                                                                    | cept Reject Changes                                                                                                    | Compare<br>Compare                                                                                                    | Block<br>Authors - Editing<br>Protect                                                                                                    | Hide<br>Ink ~ |                                                                                                   |                                                                                  |
| 1.1         |                                                                                                    |                                                                                                    |                                                                                                    |                                                                                                    |               |                                                                                                   |                                                                                  |
|             |                                                                                                    |                                                                                                    |                                                                                                    |                                                                                                    |               | Tanslator                                                                                         | × ×                                                                              |
|             | 8.1 Support of a solution of somethin poets have often tried to state in words: the that a fight may be a celebration. (Jarge Lui This article uses the metaphor of a bustling tar dancefloor to represent the power exchanges 1 focal firms and different types of suppliers whe adopting Artificial Intelligence (AI) marketing so AI has advanced many aspects of 828 marketin activities, with scholars predicting that this text will disrupt marketing the movies and experimental the solution of AI does not go whallenges, as it requires a towarded each power the solution of AI does not go whallenges, as it requires for the solution of AI does not go whallenges, as it requires for the form to its full potential (Downed) et al., 200 powerd each 2000). | strategies for por<br>belief<br>s Borges).<br>If our heat we<br>will type partners<br>dance to their be<br>from the steps to<br>g blue and<br>the steps to<br>g blue and<br>the steps to<br>the steps to<br>the steps | Determination Buyer<br>refer to as The<br>, as each actor<br>nefit. Power flo<br>yet take, while or the type<br>g the dance, as<br>re trying to learn<br>ply crowded ar<br>ednorefloor to<br>po, it is necessar<br>hich ultimately I<br>showed at the type<br>rentalesa, the per-<br>renultiple dance<br>rentalesa, the per-<br>renultiple dance<br>rs may be discar | any Mangement PR SEQ An-ed<br>s and suppliers are<br>Power Tange with<br>ries for leading the<br>ws between partners<br>we moves taken are<br>is the case with B2B<br>how Al fits with their<br>by the dancefloor<br>smore and more<br>the dancefloor<br>smore and more<br>the dancefloor<br>smore and more<br>specified and the dance<br>dance of the dance<br>dance dance dance<br>ded or swapped for not |               | Selection Docum<br>Create a translated<br>with the Microsoft 1<br>From Auto-dete<br>To Indonesian | ent Copy of this document<br>translator service.<br>ect •<br>te to this language |
|             | the required knowledge or expertise in-house                                                                                                    | need to illustrating its flu                                                                                                    | dity and multi-                                                                                                    | dimensionality.                                                                                                    |               |                                                                                                   |                                                                                  |

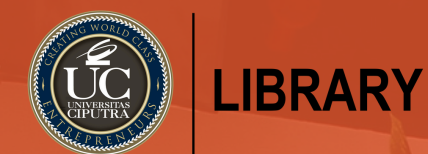

# LANGKAH 5:

 Setelah klik Translate tunggu beberapa saat hingga text berubah Bahasa yang diinginkan.

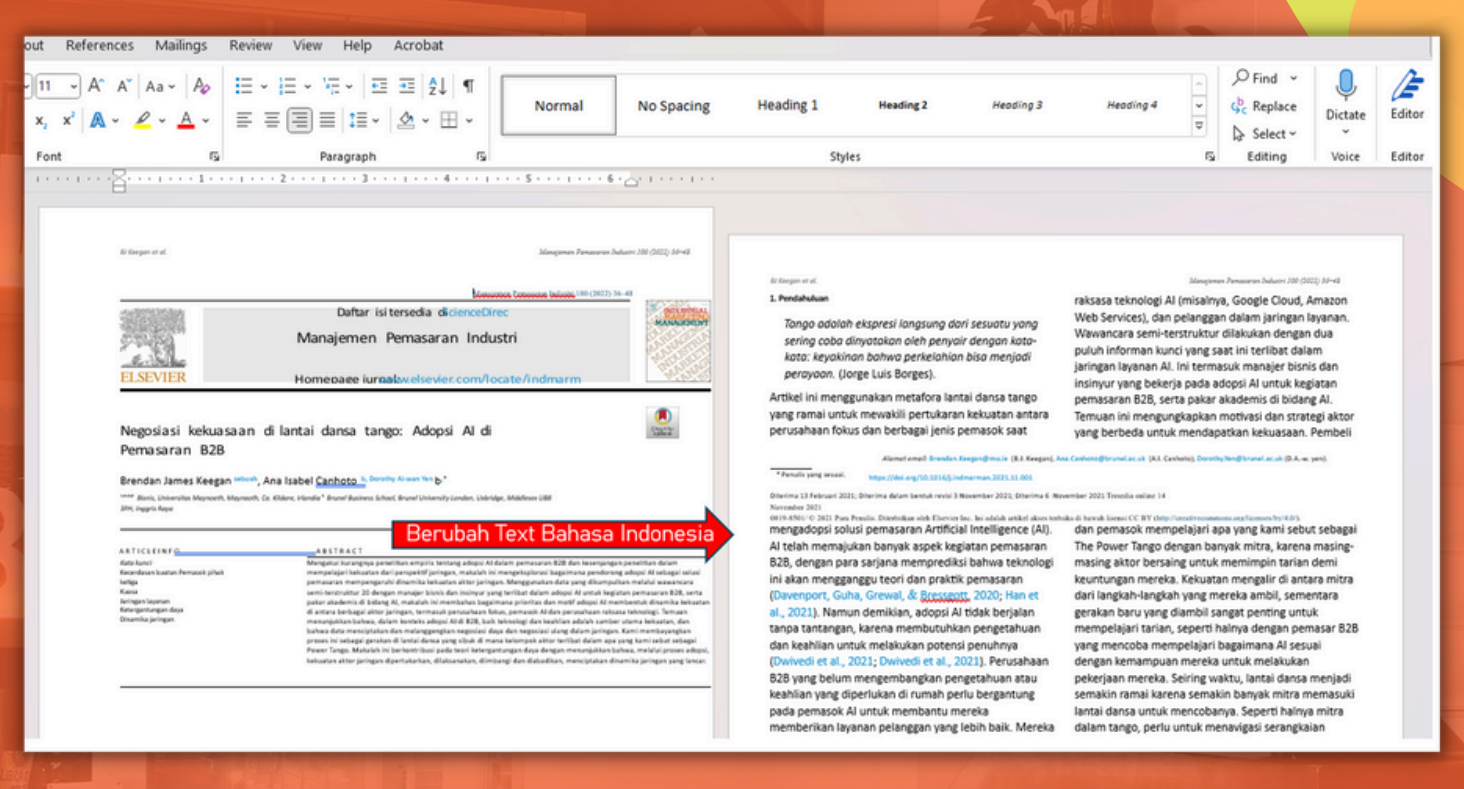

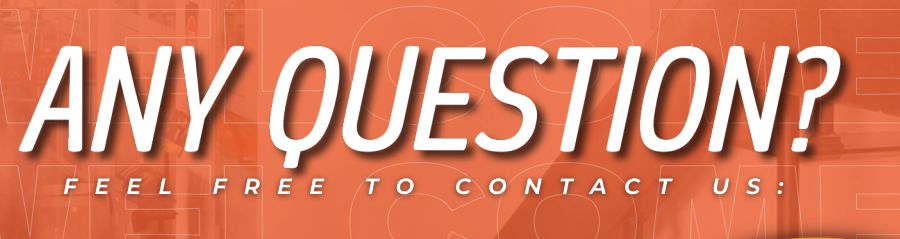

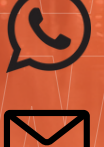

081 357 804 549

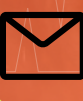

library@ciputra.ac.id

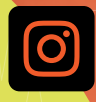

@uc\_library

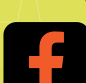

uc library lovers

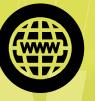

library.uc.ac.id

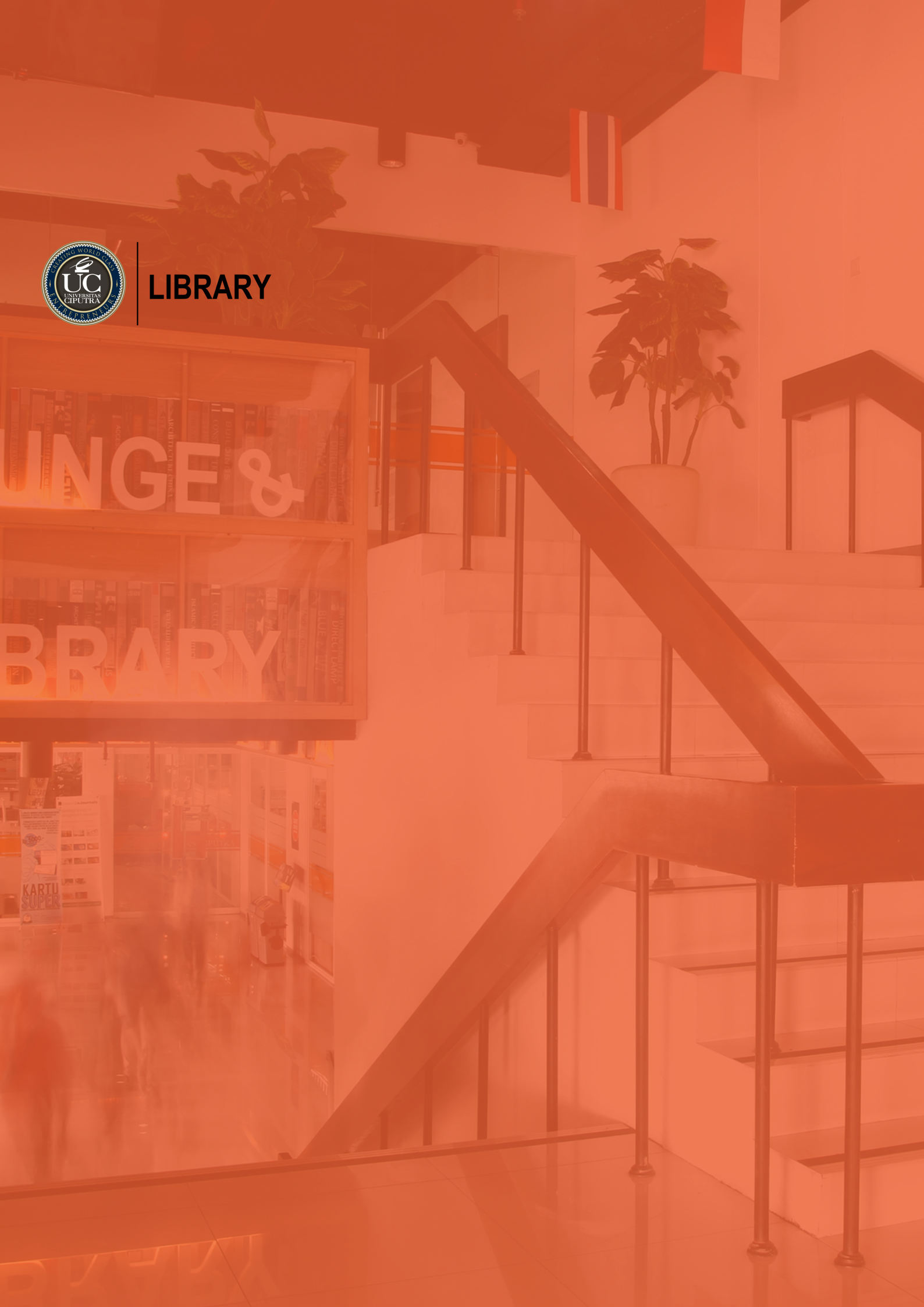